## 光大银行("出国+"卡不收电报费)

a) 购汇

i. 进入光大银行官网,登录网银主页

|                                                                                                    |                          |                                          |              |                       |                         | E      |
|----------------------------------------------------------------------------------------------------|--------------------------|------------------------------------------|--------------|-----------------------|-------------------------|--------|
| 人地的一公司业务                                                                                                    | 电子银行 阳                   | 光観行 今日光大                                 | 投资者关系        | 阳光谱讯                  |                         |        |
| 公 企业                                                                                                    | 财富管理                     | 个人储蓄& 開光卡                                | 个人贷款         | 出国金融                  |                         |        |
| ALELING                                                                                                    | + FEDHERIT               | ・账户查询                                    | ▶产品攻略        | ▶产品攻略                 | REI MA THE              | m-l    |
| TARLEN                                                                                                    | <ul> <li>印光理财</li> </ul> | •存结合———————————————————————————————————— | *新品推荐        | ▶ 境外に口歌               | 阳元理                     | 22     |
| 企业家网上银行                                                                                                    | + 个人面会                   | • 阳光信记卡                                  | > 特色业务       | )个人规定                 | 10 center -             | 5      |
| 年金(个人用户)                                                                                                    | · 春户分级                   | · 阳光加息宝                                  | * 成功要例       | )个人结汇                 | A State State State     | -      |
|                                                                                                    | * 金阳光俱乐部                 | • 产品收略                                   | + 品牌诠释       | » 优惠注动                | 17 56 -                 |        |
| AM 0 34                                                                                                    | 10/10110                 | CHE -F                                   | 用子銀行         | 8149.db-97            | 2015年10月15日 家店九月        | 3初3    |
| <b>T</b> TE <b>1 A C A C</b>                                                                                   | > 描法正金                   | 「石林歌書                                    | • 个人5348     |                       | No. of Concession, Name |        |
| Accession in the second second second second second second second second second second second second second se | • 智能是松                   | • 账户开闭                                   | » 王机银行       |                       | 光大公告                    | 813 ×  |
| 速服务                                                                                                    | ▶ <del>集合(+</del> 8)争信   | • 在线曲道                                   | · 19 + 19 4  | - HIT 213 75          | > 09-29 阳光银行"财富保        | -45    |
| 卡勒活 开手机螺行                                                                                                    | ▶ 最余淨值                   | • 网上商城                                   | > THESE BOOK | * 1 20013 Jim         | > 09-29 中国光大集団博士后       | 64 AM. |
| 短信道 开酒用纸                                                                                                    | ▶ 少儿建設                   | • 积分兑换                                   | · 微信訊行       | ·                     | > 09-29 关于我行电子街道委:      | +3     |
| 收息表 身份核实                                                                                                    |                          |                                          |              |                       | > 09-29 阳光银行"财富保        | - 22   |
| 化印度查询                                                                                                    |                          |                                          |              |                       | ATTING ATTING ATTING    |        |
| 广景直流                                                                                                    | -                        |                                          |              |                       | ACCEL TO ACCEL          |        |
| 的卡拿好礼言示                                                                                                    | Bank 中国光:                | 大银行                                      |              | and the second second | 500×10                  |        |
|                                                                                                    |                          | ****                                     |              |                       | 1JPSerre 3              | 230.   |

## ii. 选择"个人外汇"-"购汇"-"购汇"

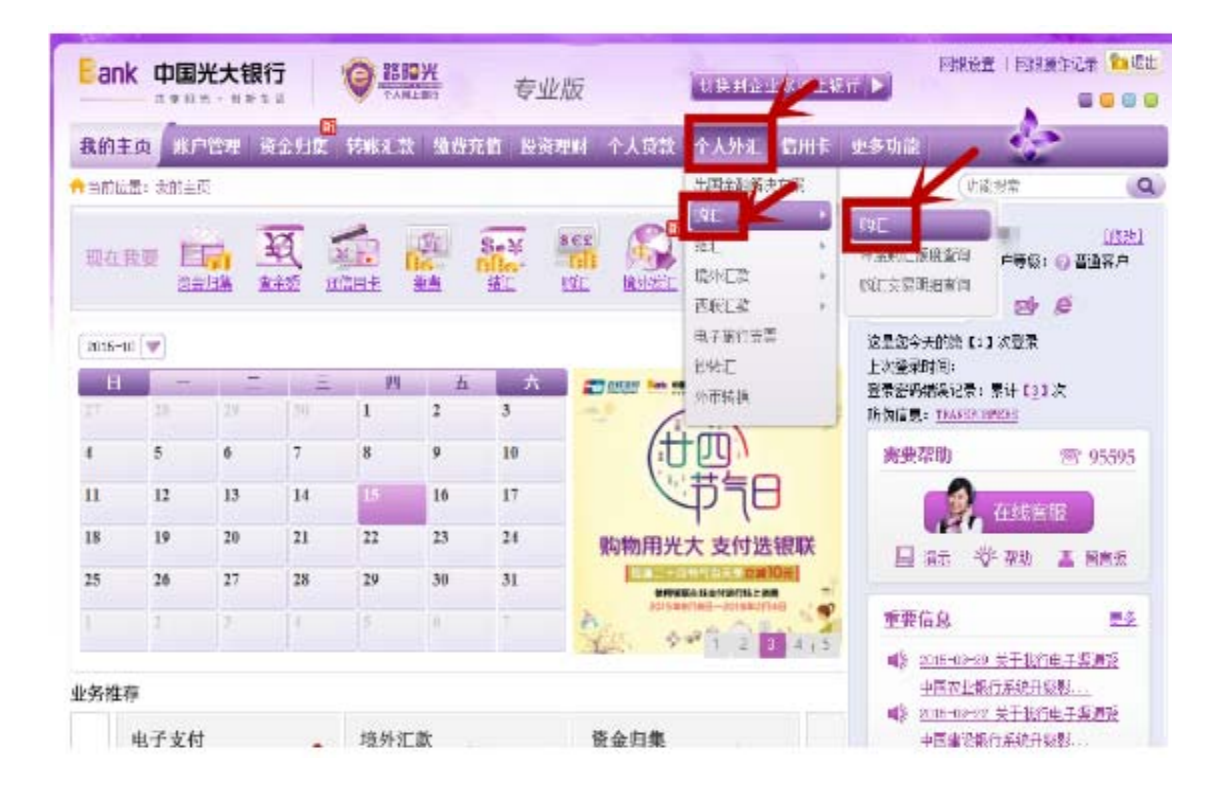

## iii. 填写购汇信息

①帀种:美元

②资金用途:外汇理财

| Eank 中国光大制      |                               | <del>ال</del> ا       | 专业版               | ( to s       | 制企业  | LERINLI | 87   <b>&gt;</b> |       |
|-----------------|-------------------------------|-----------------------|-------------------|--------------|------|---------|------------------|-------|
| 我的主页 账户管理       | 资金归集 特殊汇款                     | 徽微元值                  | 投资理财 个            | 人个 结锁人       | 小汇   | 信用卡     | 更多功能             |       |
| ▶当前位置:个人外汇 > 取红 | ⇒ ¥øE                         |                       |                   |              |      |         |                  | (功能被本 |
|                 | 🕣 填写信息                        |                       | 2 确认及措            | 交 >          | 3    | 完成      |                  |       |
| (B4)3           | 「額度信息                         |                       |                   |              |      |         |                  |       |
|                 | 本年度已用购汇额度                     | @ 300.0               | 0 (等值             | 美元)          |      |         |                  |       |
|                 | 本年剩余购汇额度                      | 49,70                 | 0.00 (等值          | <b>羌元</b> )  |      |         |                  |       |
| 987             | 中信息                           |                       |                   |              |      |         |                  |       |
|                 | • 交易账户:                       | 6.                    | The second second | /别名 🗸        |      |         |                  |       |
|                 | 可用余额(人民币)                     | 1,000.00              | 后期脉户余             | ∰÷ 1,000.00) |      |         |                  |       |
|                 | • 购汇币种                        | ●元 ∨                  |                   |              |      |         |                  |       |
| £8              | 顽及其他                          |                       |                   |              |      |         |                  |       |
|                 | <ul> <li>购汇金額(美元);</li> </ul> | 100                   |                   | 试算购汇额度       |      |         |                  |       |
|                 | 金额大可(美元)                      | <b>查佰回整</b><br>根据外管局3 |                   | ·值100.00美元,3 | 年度累计 | 纳江额度未   | 超过等值5万           |       |
|                 | <ul> <li>购汇用遥:</li> </ul>     | 外汇理财                  | ~                 |              |      |         |                  |       |
|                 | <ul> <li>交易密码:</li> </ul>     | *****                 | <b>a</b>          | 请输入6位交易8     | 2013 |         |                  |       |
|                 |                               |                       |                   |              |      |         |                  |       |

iv. 确认提交 , 完成购汇

|                       | 专业版 的现在分词                 |         |
|-----------------------|---------------------------|---------|
| 我的主页 账户管理 资金归债 转账汇款   | 攀覆充值 投资理财 个人贷款 个人外汇 信用卡 5 | esuat 🌸 |
| ➡当前位置: 个人外汇 > 购汇 > 购汇 |                           | (功能器索   |
| 1 填写信息                | > 🙆 确认及提交 > 3 完成          |         |
| 提示: 请您在 40秒 内确定!      |                           |         |
| 账户信息                  |                           |         |
| 外汇牌价                  | 6.364708                  |         |
| 交易账户                  | 62                        |         |
| 医定面种                  | 美元                        |         |
| 金額及其他                 |                           |         |
| 购汇金额(美元)              | 100.00                    |         |
| 金額大写(美元)              | 賣佰圖整                      |         |
| 应收人民市                 | 636.67                    |         |
| 优惠点差                  | 20.00                     |         |
| 实收入民币                 | 636.47                    |         |
| 购汇用途                  | 外汇理财                      |         |
|                       | 提 交 取 湯                   |         |

b) 汇款

i. 选择"个人外汇"-"境外汇款"-"境外汇款发汇"

| Bank 中国光大银行           | 0 23 10 H                 | 专业版          | (aka an                                                                                                    |          | FIREZ   FIRSAR |
|-----------------------|---------------------------|--------------|----------------------------------------------------------------------------------------------------|----------|----------------|
| 我的主页 张尸管理 资金归来        | 回<br>   特殊汇款    機裁充(      | 值 投资理财 个     | 人员款 个人外汇                                                                                                    | 信用卡 更多功能 | 42             |
| ☆当前位置: 个人外汇 > 购汇 > 购汇 |                           |              | 出国金融解决                                                                                                    | 方案       | (功能批素          |
| 0                     | 填写信息                      | 2 确认及提       | 戦に<br>(攻)<br>(成)<br>(成)<br>(成)<br>(成)<br>(成)<br>(の)<br>(の)<br>(の)<br>(の)<br>(の)<br>(の)<br>(の)<br>(の)<br>(の)<br>(の |          |                |
| 购汇额度信息                | 3                         |              | 西联汇幣                                                                                                    | * 境外回数   |                |
| 本年息                   | 已用购汇额度: 10 40             | 0.00 (等值)    | 电子按行支票<br>美元)                                                                                                    |          |                |
| 本共                    | 剩余购汇额度: 49,               | ,600.00 (等值: | 美元) 外市转换                                                                                                    |          |                |
| 账户信息                  |                           |              |                                                                                                    |          |                |
|                       | • 交易账户: 6                 | -            | 7別名 ~                                                                                                    |          |                |
| 可用                    | 捺额(人民币); 363.5            | 3 《活觚账户余额:   | 363.53)                                                                                                    |          |                |
|                       | ≤ 购汇币种: 漫币、               | -            |                                                                                                    |          |                |
| 金額及其他                 |                           |              |                                                                                                    |          |                |
| × ():                 | 派金额(港市):                  |              | 试算购汇额度                                                                                                    |          |                |
| 金                     | (職大写(港币): <b>零回</b>       | 20           |                                                                                                    |          |                |
|                       | • 购汇用途: 清速驿               | ~            |                                                                                                    |          |                |
|                       | <ul> <li>交易密码:</li> </ul> | <b>a</b>     | 请输入6位交易密码                                                                                                    |          |                |
|                       | • 🗆 已阅读                   | 并同意《中国光大街    | 银行电子银行个人结售                                                                                                    | 汇业务客户领知≥ |                |

ii. 填写汇款信息

①收款人姓名:Apex

②Swift 码:HATRUS44

③收款人账号:3713286

④收款人地址: One Dallas Center 350 N. St Paul, Suite 1300, Dallas, TX 75201

⑤给收款人的附言:资金账号 姓名拼音(如: 5FH16666, Tao Liu)

| 收款人信息        |                                                                                         |      |
|--------------|-----------------------------------------------------------------------------------------|------|
| ★ 收款人名称:     | Apex                                                                                    |      |
| * 收款币种:      | 美元 🗸                                                                                    |      |
| ★ 收款行S₩IFT码: | HATRUS44                                                                                |      |
| 收款行名称:       | END HARRIS BANK N. A.                                                                   |      |
|              | 如此处为代理行名称,请携带证件到柜台办理汇款                                                                  |      |
| ▶ 收款人账号:     | 3713286                                                                                 |      |
|              | 请勿使用16位卡号作为收款人账号,务必请收款人提供支票账户、活期账户等有<br>效入账账户的账号 [[光7.                                  | PNG] |
| 确认账号:        | 3713 286                                                                                |      |
| ★ 收款人地址:     | St Paul, Suite 1300, Dallas, TX 75201                                                   |      |
|              | 境外收款行有可能因没有提供收款人地址而退汇                                                                   |      |
| * 汇款用途:      | 管理咨询和公共关系服务                                                                             |      |
| * 附言:        | 管理咨询责支出 🗸                                                                               |      |
| 给收款人的附言:     | 加重定対定数用处的中端期間<br>资金账号 姓名拼音 (如:5FH16666, Tao Liu)<br>1.住子校的教贝,案委注明子生姓名、生日、注册专及子校委求福尔的异物信 |      |
|              | λα °                                                                                    |      |
| 付款信息         |                                                                                         |      |
| 付款人中文姓名:     |                                                                                         |      |
| 付款人证件号码: 1   | 1101*******                                                                             |      |
| 付款人拼音姓名:     |                                                                                         |      |
| * 付款人地址:     | 英文或拼音 - Beijing - 北京市 V - 中国                                                            |      |
| • 付款人手机号:    |                                                                                         |      |
| • 付款账户:      | □====================================                                                   |      |
| 可用余额(美元):    | 100.00                                                                                  |      |
| • 付款金额(美元):  | 100 查看手续轰标准                                                                             |      |
| 金额大写 (美元) :  | - 信恩整                                                                                   |      |
| * 交易密码:      | ******                                                                                  |      |
| * 🗹          | 我已阅读并同意《 <u>境外汇款发汇注意事项</u> 》                                                            |      |
|              |                                                                                         |      |

iii. 确认信息,提交

| 住贡 账户管理 资金归集 转账汇金        | 火 缴费充值 投资理财 个人贷款 个人外汇 信用卡 更多功能                                                     |    |
|--------------------------|------------------------------------------------------------------------------------|----|
| 的责: 个人外汇 > 境外汇款 > 境外汇就发汇 | の意                                                                                 | 披索 |
| 1 埴写信息                   | > 🙆 确认及提交 > 3 完成                                                                   |    |
| 收款人信息                    |                                                                                    |    |
| 收款人名                     | Σ <sup>i</sup> i: Apez                                                             |    |
| 4文教分子SWIPT               | 码: EATEOS44                                                                        |    |
| 北較大明                     | 号: 3713 286                                                                        |    |
| 收载人地                     | 社: One Dallas Center 330 N. St Paul, Suite 13<br>00, Dallas, TX 75301              |    |
| 汇数用                      | 谜: 管理咨询和公共关系服务                                                                     |    |
| 阴                        | 言: 管理咨询母专出                                                                         |    |
| 给收款人的附                   | <b>吉:</b> 1999年1月1日                                                                |    |
| 付款信息                     |                                                                                    |    |
| 付款人地                     | 杜 :                                                                                |    |
| 付款人手机                    | 벽:                                                                                 |    |
| 付援加援                     |                                                                                    |    |
| 付款金额(美方                  | <u>दि)ः</u> 100.00                                                                 |    |
| 金額大写(美)                  | 1): <b>壹佰圖整</b>                                                                    |    |
| 实收汇款手续鲁(人民)              | ជ៌)៖ <b>20.00</b>                                                                  |    |
| 实役电报费(人民)                | E): 0.00                                                                           |    |
|                          | 提 交 返 回                                                                            |    |
| 成交易,等待三个工作日              |                                                                                    |    |
| 1 填写信息                   | > 2 确认及提交 > 3 完成                                                                   |    |
| ~                        | 交易成功,汇款将在三个工作日到账。如末到账,请<br>与您的付款账户开户行联系。<br><u>计大银行服务网点查询</u><br>的用意需要错续交易,请点击 逐 回 |    |
|                          |                                                                                    |    |